# Станция паяльная инфракрасная для BGA-корпусов Модель: IR6500

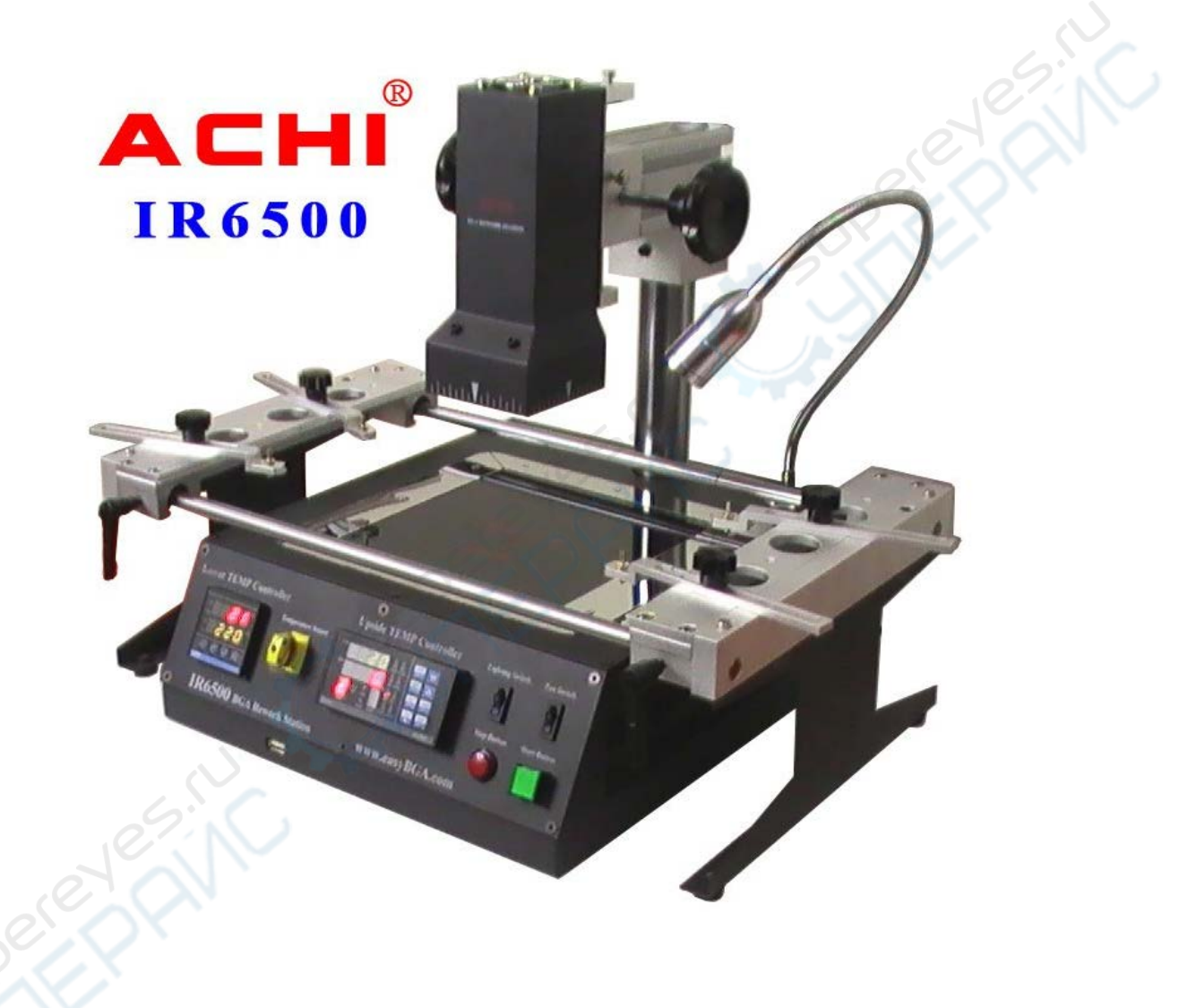

## Руководство по эксплуатации

## Содержание

| 1. Описание устройства3                    |
|--------------------------------------------|
| 2. Сборка станции4                         |
| 2.1. Стол для печатной платы4              |
| 2.2. Верхний нагреватель5                  |
| 2.3. Подключение кабелей5                  |
| 2.4. Датчик температуры5                   |
| 3. Установка драйвера и приложения IRsoft6 |
| 3.1. Установка USB-драйвера6               |
| 4. Программатор/контроллер7                |
| 4.1. Общее описание7                       |
| 4.2. Настройка параметров программы8       |
| 4.3. Перечень параметров программы9        |
| 5. Настройка нижнего нагревателя10         |
| 6. Порядок работы с паяльной станцией11    |
| 6.1. Подготовка                            |
| 6.2. Начало нагрева12                      |
| 7. Правила эксплуатации и предупреждения13 |
|                                            |

## 1. Описание устройства

Паяльная станция для BGA-микросхем **АСНІ**<sup>®</sup> **IR6500** оснащена верхним и нижним нагревателями, кронштейном для плат и элементами, обеспечивающими контроль температуры нагрева. Нагрев платы может осуществляться одновременно обоими нагревателями, либо печатная плата может быть сначала предварительно нагрета нижним нагревателем, а затем окончательно прогрета верхним нагревателем.

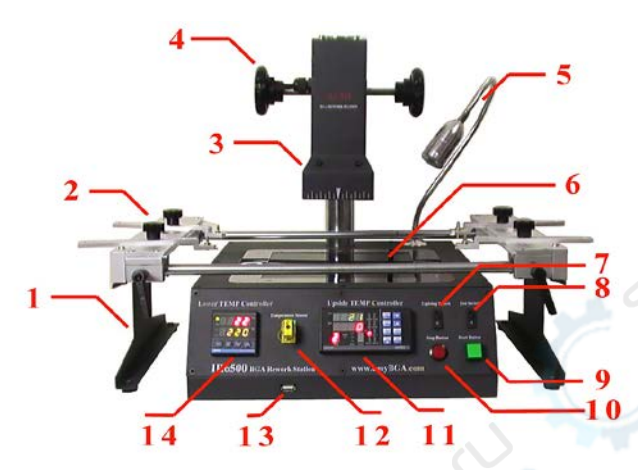

| Поз. | Наименование                     | Поз.   | 🖉 🔰 Наименование                 |
|------|----------------------------------|--------|----------------------------------|
| 1    | Стол для печатной платы          | 8      | Выключатель верхнего вентилятора |
| 2    | Регулируемые фиксаторы для 🛛 🦯   | 9      | Кнопка включения нагрева         |
|      | крепления платы (под платы 🛛 🖉 🖉 |        |                                  |
|      | различных размеров)              | $\sim$ |                                  |
| 3    | Верхний нагреватель              | 10     | Кнопка <b>выключения</b> нагрева |
| 4    | Регулятор высоты платы           | 11     | Программируемый контроллер       |
|      |                                  |        | верхнего нагревателя             |
| 5    | Светодиодная подсветка           | 12     | Высокочувствительная термопара   |
| 6    | Нижний нагреватель               | 13     | USB-интерфейс                    |
|      | (предварительный нагрев)         |        |                                  |
| 7    | Выключатель подсветки            | 14     | Контроллер нижнего нагревателя   |

## 2. Сборка станции

## 2.1. Стол для печатной платы

1. Установите боковую стойку.

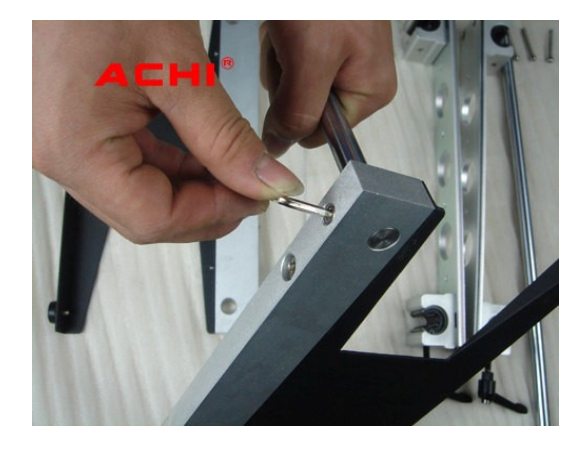

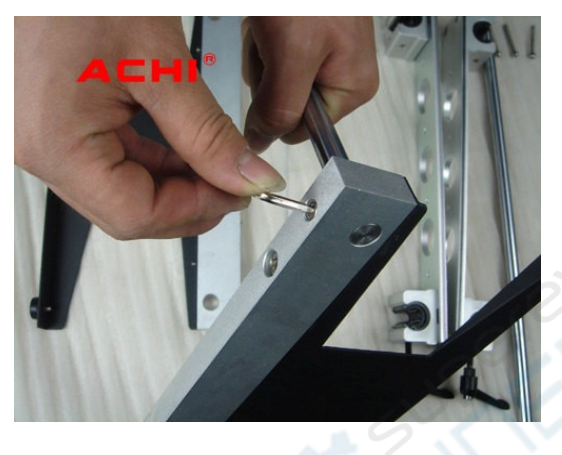

2. Установите штанги.

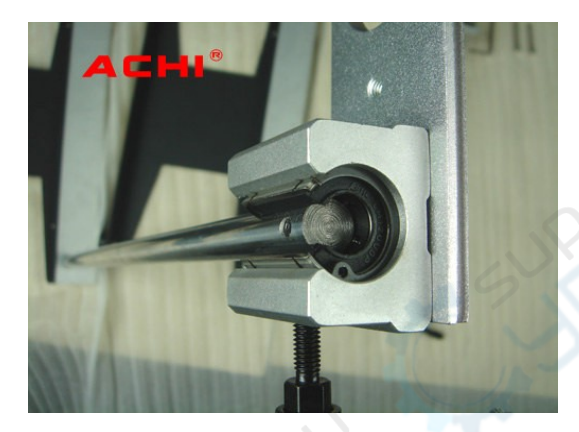

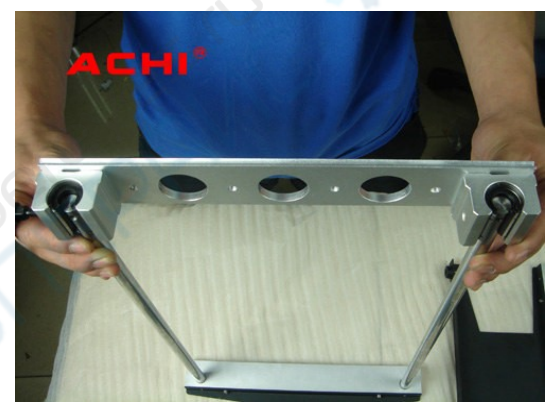

3. Установите боковой кронштейн.

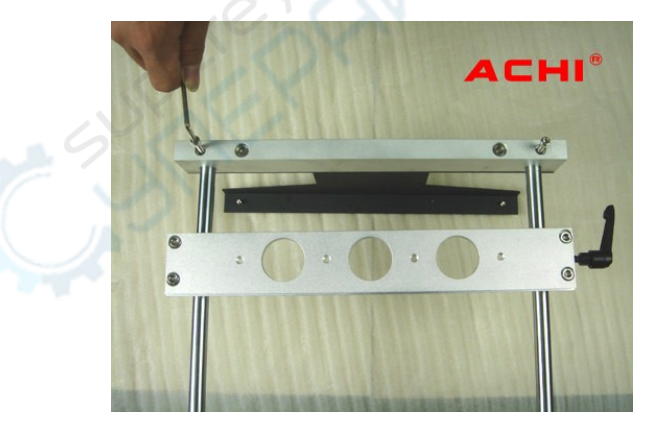

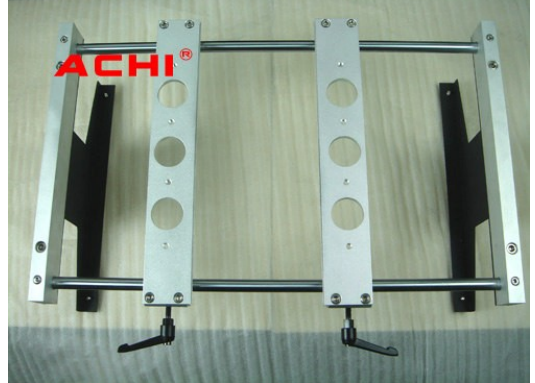

## 2.2. Верхний нагреватель

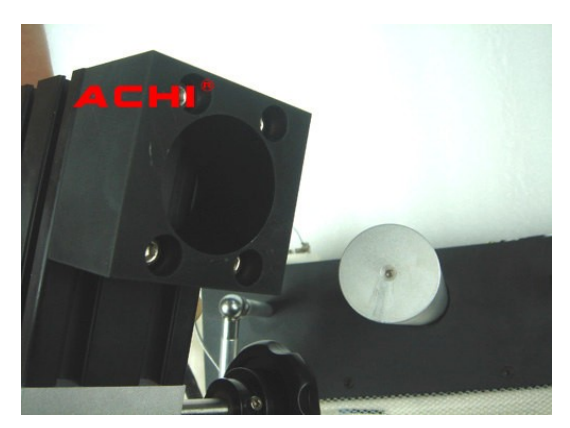

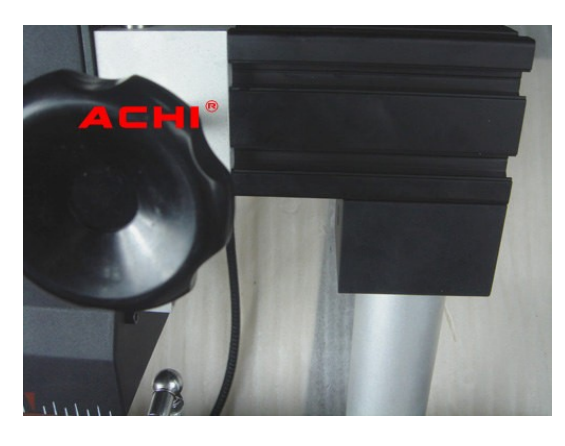

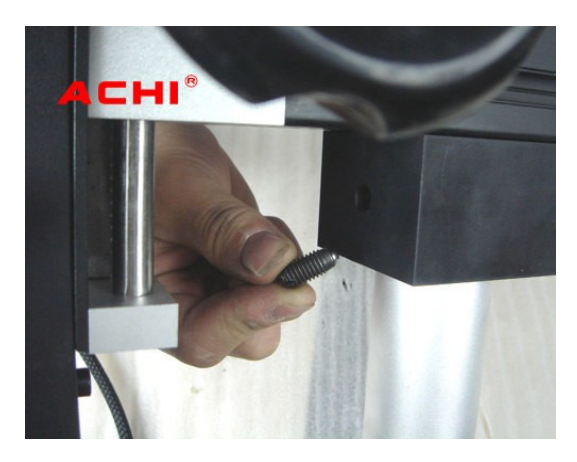

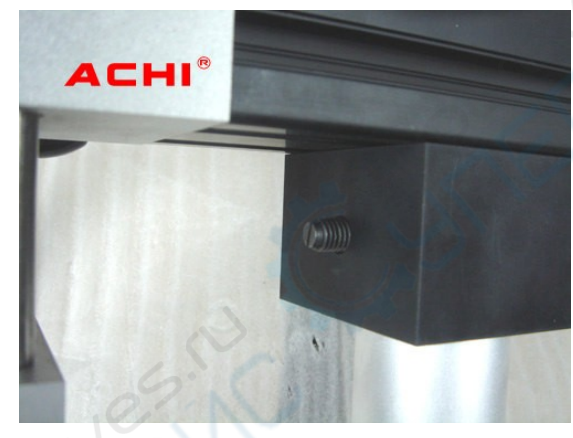

2.3. Подключение кабелей

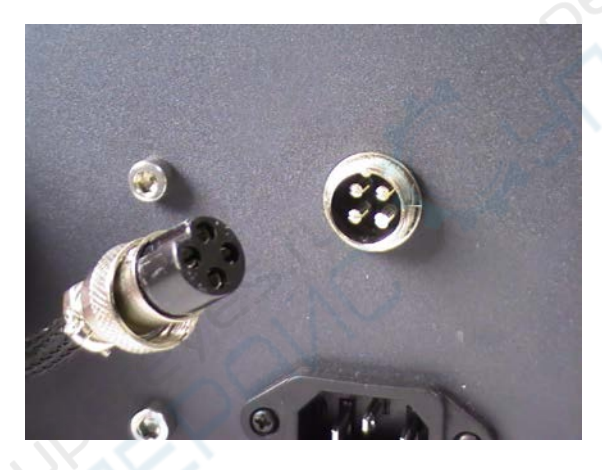

2.4. Датчик температуры

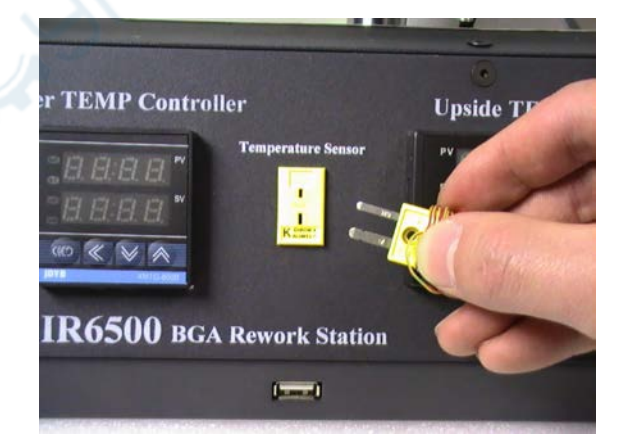

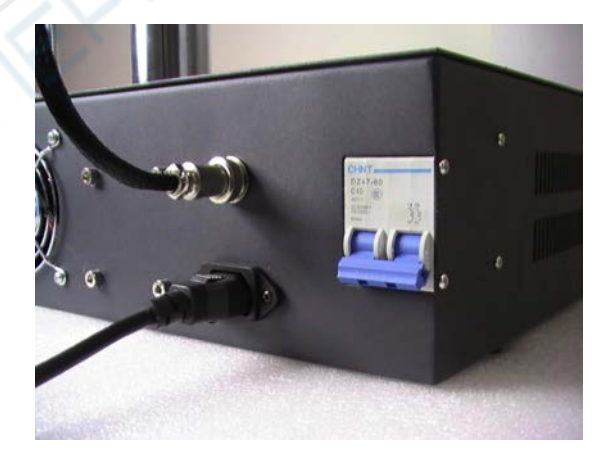

#### 2.5. Подключение USB-интерфейса

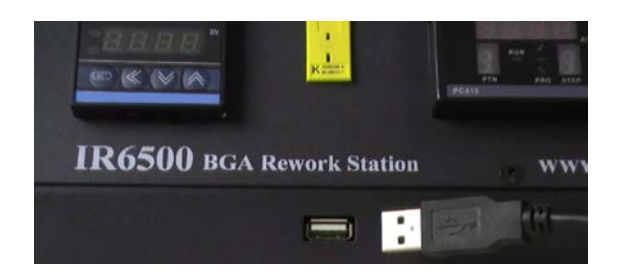

## 3. Установка драйвера и приложения IRsoft

#### 3.1. Установка USB-драйвера

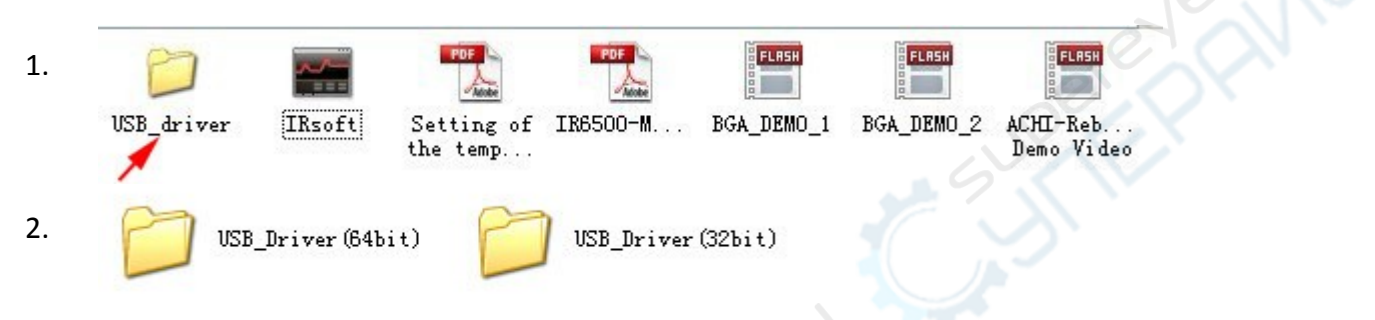

#### 3. Настройки порта.

ВНИМАНИЕ: необходимо настроить USB-COM переходник таким образом, чтобы использовался порт COM1.

| 🚑 Device Manager                        | Prolific USB-to-Serial Comm Port (COM1) Properties    |      |
|-----------------------------------------|-------------------------------------------------------|------|
| File Action View Help                   | General Port Settings Driver Details                  |      |
| ♦ ♦                                     | Bits per second: 9600 -                               |      |
| TONGLEI-PC                              | Data bits: 8                                          |      |
| Batteries                               | Party: None                                           |      |
| Disk drives                             | Stop bits: 1                                          |      |
| 🔈 📲 Display adapters                    | Row control: None                                     |      |
| DVD/CD-ROM drives                       | Advanced Restore Defaults                             |      |
| IDE ATAVATAPI controllers               |                                                       |      |
| > - Keyboards                           |                                                       |      |
| Memory technology driver                |                                                       |      |
| Monitors                                |                                                       |      |
| Network adapters                        | OK Cancel                                             |      |
| Prolific USB-to-Serial Comm Port (COM1) | Advanced Settings for COM1                            |      |
| Processors                              | Use FIFO buffers (requires 16550 compatible UART)     | _    |
| Sound video and name controllers        | Select lower settings to correct connection problems. | L    |
| System devices                          | Select higher settings for faster performance.        |      |
| 🖒 - 🏺 Universal Serial Bus controllers  | Receive Buffer: Low (1) High (14)                     | (14) |
|                                         | Transmit Buffer: Low (1) High (16)                    | (16) |
|                                         | COM Port Number: COM1                                 |      |
|                                         |                                                       |      |

4. Установите приложение IRsoft

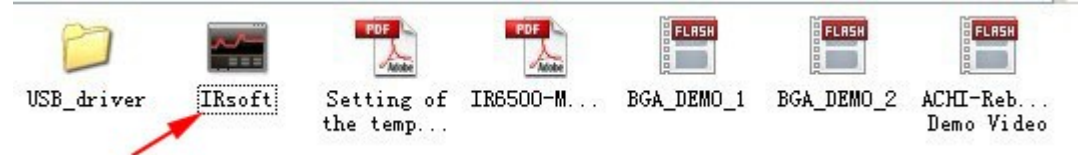

## 4. Программатор/контроллер

#### 4.1. Общее описание

Программируемый контроллер оснащен встроенным генератором для работы устройства по настраиваемым алгоритмам (10 профилей нагрева, каждый из которых содержит по 16 алгоритмических шагов). При запуске программы контроллер выполняет активную программу. Текущее состояние отображается на нижнем дисплее.

Все алгоритмические шаги программы выполняются по порядку: нагрев 1, выдержка 1, нагрев 2, выдержка 2 и т. д.

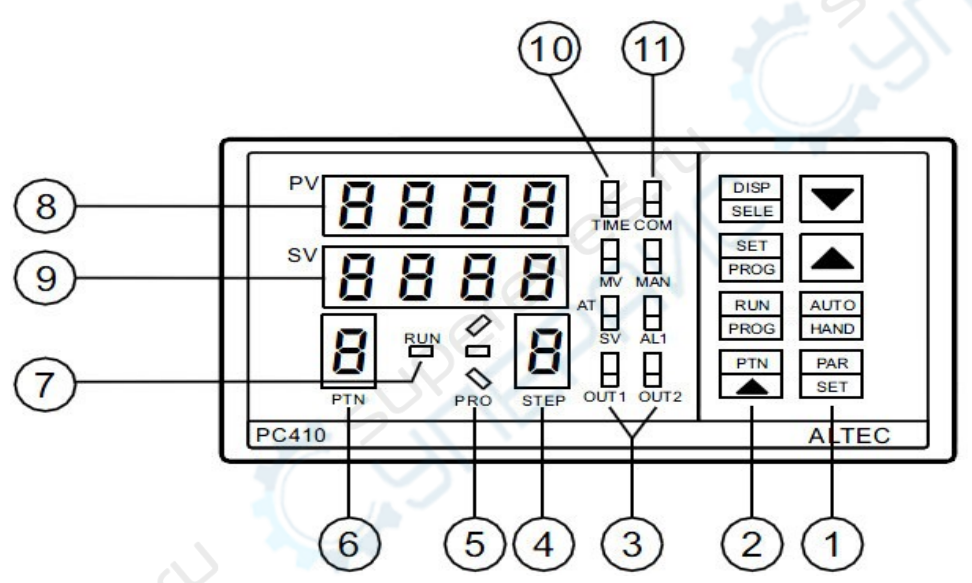

| № пп. | Кнопка      | Наименование / назначение                                      |
|-------|-------------|----------------------------------------------------------------|
|       | PAR         | Кнопка настройки параметров                                    |
| 1     |             | Увеличить значение (кнопка вверх)                              |
|       |             | Уменьшить значение (кнопка вниз)                               |
| 5     |             | Выбрать программу                                              |
| 2     | RUN<br>PROG | Запустить/остановить программу, переключение между программами |
| 2     | SET<br>PROG | Настройка программы                                            |
|       | DISP        | Переключение между отображением SV/MV/TIME                     |
| 3     | OUNT        | Индикатор активности выхода                                    |
| 4     | STEP        | Номер шага программы                                           |

| № пп. | Кнопка           | Наименование / назначение                                                                                                    |
|-------|------------------|----------------------------------------------------------------------------------------------------|
| 5     | PRO              | Индикатор статуса выполнения программы.<br>При росте фактической температуры (PV) во время выполнения<br>программы на дисплее отображается символ «/».<br>Если фактическая температура постоянна, отображается символ «–»,<br>если температура падает, отображается символ «\». |
| 6     | PTN              | Номер программы: 09                                                                                                    |
| 7     | RUN              | Светодиодный индикатор активной работы программы                                                                                                    |
| 8     | PV               | Измеренная температура                                                                                                    |
| 9     | SV               | Заданная (целевая) температура (SV)                                                                                                    |
| 10    | TIME<br>MV<br>SV | (SV/MV/TIME)<br>Переключение между отображением целевого значения (SV),<br>управляемого значения (MV) или времени (TIME)<br>(переключение осуществляется кнопкой «DISP/SELECT»)                                                                                                 |
|       | AL1              | Индикатор ошибки.                                                                                                    |
| 11    | СОМ              | (Индикатор обмена данными)<br>Мигает при обмене данными с ПК                                                                                                    |

#### 4.2. Настройка параметров программы

## Скорость нагрева 1: 🗂

Скорость нагрева для достижения целевой температуры. Температура линейно увеличивается или уменьшается до достижения установленного целевого значения. Скорость нагрева положительна, если заданное значение температуры выше фактического значения, и отрицательна, если целевое значение ниже фактического значения. Параметры R1, R2, R3... отражают скорость нагрева в единицах в минуту (диапазон: 0,01...99,99), в параметрах L1, L2, L3, ... указаны целевые значения температуры в отображаемых на дисплее единицах.

Если указать R1 = END, программа будет завершена при выполнении шага программы с данным параметром.

## Целевое значение 1: Ц

Целевое значение нагрева (RVN).

## Период выдержки 1: d

Период, в течение которого достигнутое целевое значение остается неизменным. Периоды выдержки задаются параметрами D1, D2, D3, ... и указываются в минутах (диапазон: 0...9999). Если программа активна, в параметре отображается оставшееся время периода выдержки. Если установлено нулевое значение, период выдержки неактивен.

В режиме РV:

- 1. Выберите номер программы кнопкой РТЛ.
- 2. Нажмите кнопку **SET/PROG** для отображения параметров первой программы на верхнем дисплее. Значение параметра отображается на нижнем дисплее.
- 3. Для изменения значений параметра воспользуйтесь кнопками ▲ и ▼.
- 4. Нажмите кнопку **PAR/SET** для переключения к следующему параметру и сохранения значения. Для изменения значений воспользуйтесь кнопками ▲ и ▼.

Повторите процедуру настройки для всех параметров. Если в течение 16 секунд не будет нажато ни одной кнопки, меню автоматически закроется.

| # | Обозначение | Параметр                                                       | Диапазон значений                |
|---|-------------|----------------------------------------------------------------|----------------------------------|
| 1 | Lc          | Счетчик цикла программы                                        | 1-200, cont (непрерывно)         |
| 2 | rl          | Скорость нагрева 1                                             | End; SEEP; 0,0199,99 (мин / сек) |
| 3 | LI          | Целевое значение 1                                             | 5Pi - 5PH                        |
| 4 | ď           | Время выдержки 1                                               | 09999 мин                        |
| 5 | -2          | Скорость нагрева 2                                             | End; SEEP; 0,0199,99 (мин, сек)  |
| 6 | 12          | Целевое значение 2                                             | 5PL - 5PH                        |
| 7 | 56          | Время выдержки 2                                               | 09999 мин                        |
|   |             |                                                                |                                  |
| 8 | PLI         | Ограничение выходной мощности для нагрева 1 и выдержки 1       | 0,0100%                          |
| 9 | PL2         | Ограничение выходной<br>мощности для нагрева 2 и<br>выдержки 2 | 0,0100%                          |
|   |             |                                                                |                                  |

#### 4.3. Перечень параметров программы

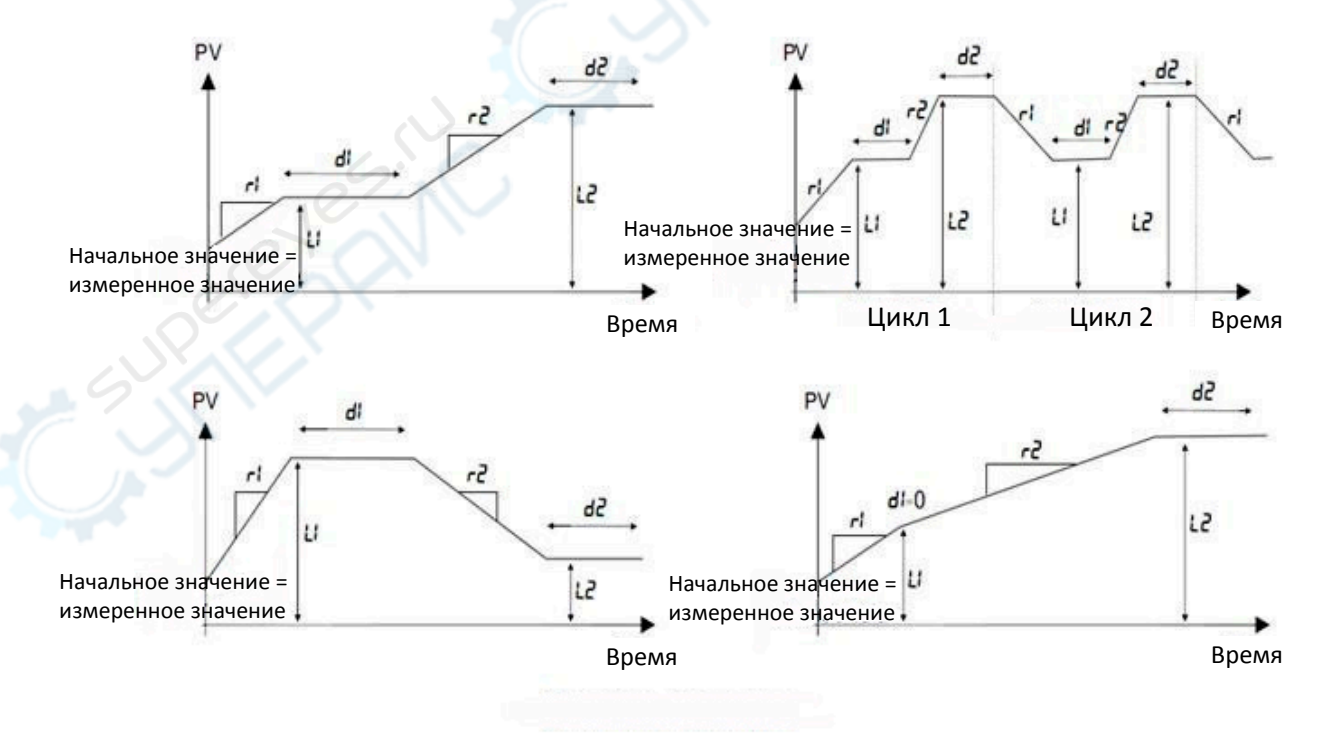

Примеры программ

## 5. Настройка нижнего нагревателя

- **РV** Фактическая температура.
- SV Заданная (целевая) температура.

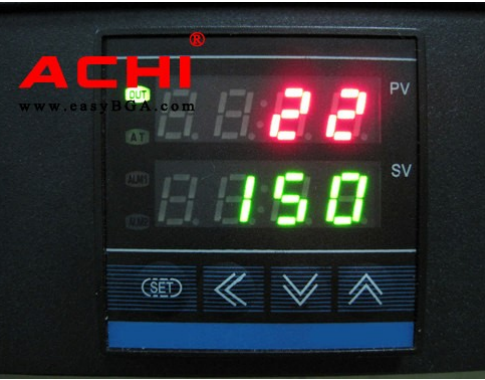

Нажмите и удерживайте кнопку **SET** на панели управления нижним нагревателем, пока в окне **PV** не отобразится надпись **SU**.

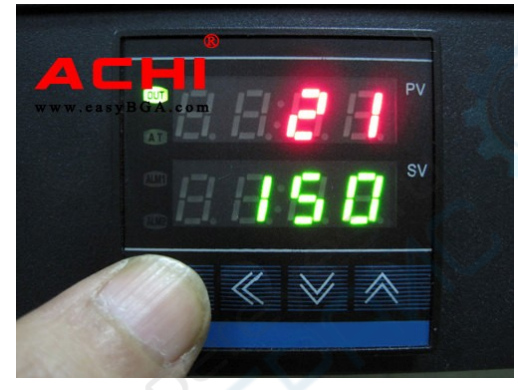

В окне **SV** отображается текущая установленная температура, а текущий (доступный для изменения) разряд начинает мигать. Установите необходимое значение кнопками ▲ и ▼. Для переключения между разрядами нажмите кнопку <<.

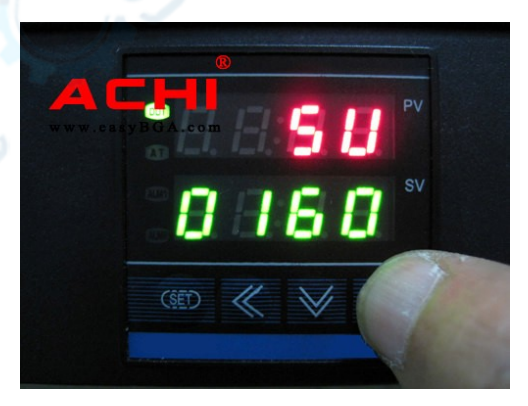

Нажмите и удерживайте кнопку **SET** в течение 1 секунды для сохранения установленного значения температуры.

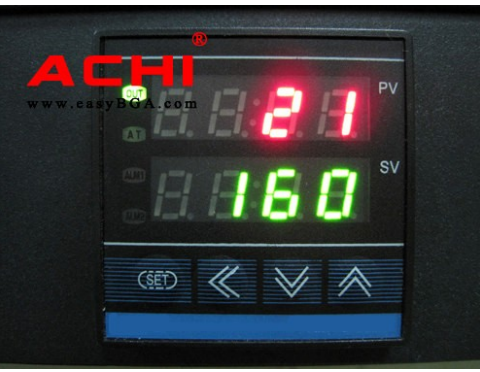

## 6. Порядок работы с паяльной станцией

#### 6.1. Подготовка

1. Зафиксируйте плату.

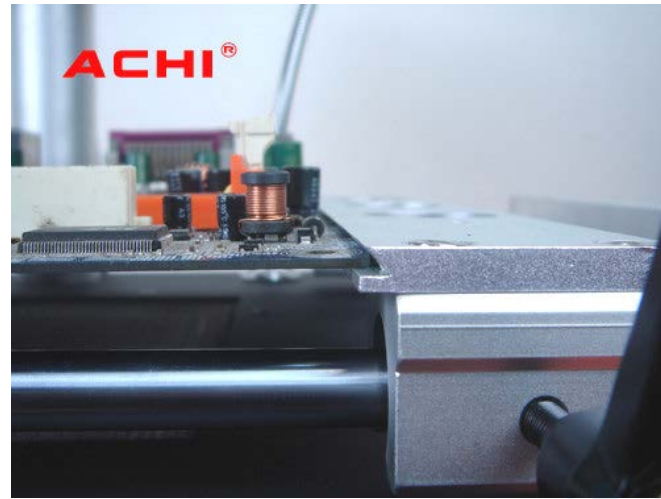

2. Датчик должен располагаться рядом с BGA-микросхемой.

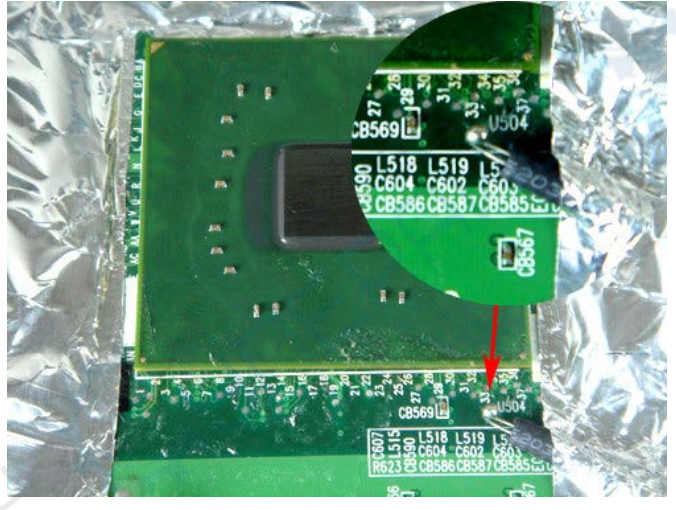

3. Отрегулируйте высоту нагревателя соответствующей ручкой (BGA микросхема должна располагаться посредине нагревательной головки, расстояние до головки должно быть не менее 2 см).

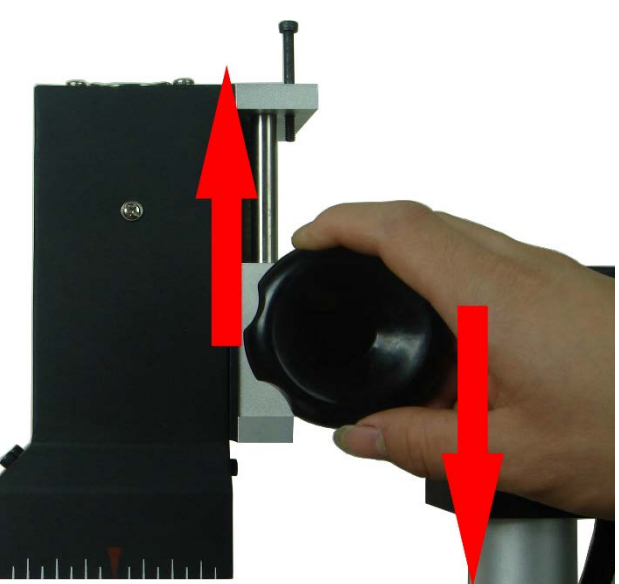

#### 6.2. Начало нагрева

1. Выберите нужную программу и нажмите кнопку запуска. Для останова процесса нажмите кнопку выключения процесса.

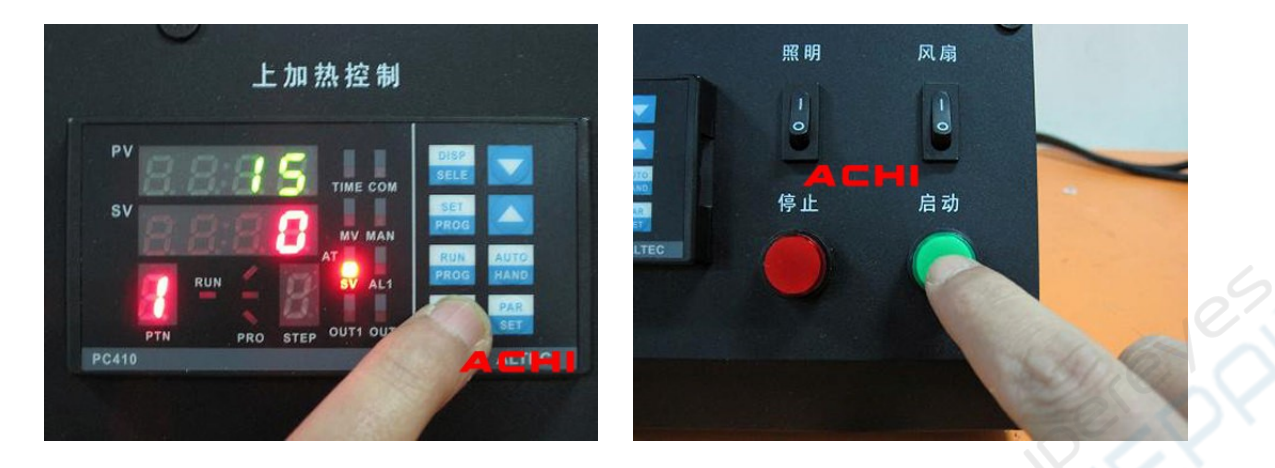

2. После запуска программы срабатывает 8-секундная сигнализация и нагрев автоматически отключается. В данный момент вы можете проверить, что шарики припоя полностью расплавлены и BGA микросхемы установлены в правильном положении.

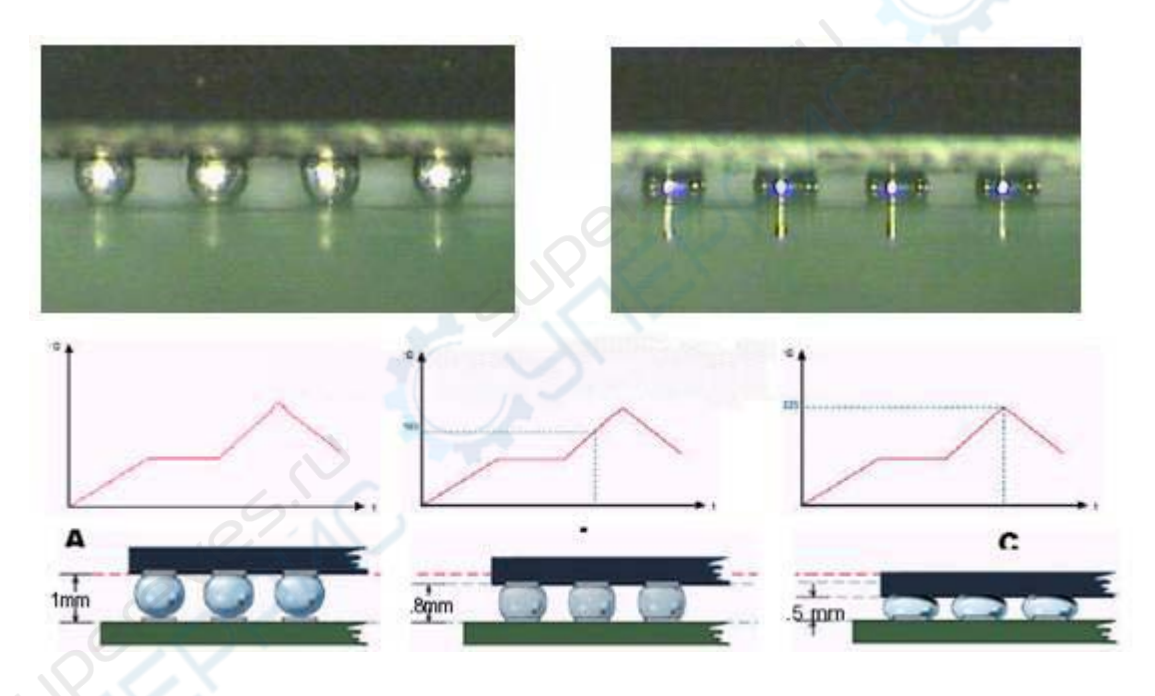

- 3. Процесс пайки завершен.
- 1. Отодвиньте нагреватель и датчик, активируйте верхний вентилятор.
- 2. Снимите печатную плату и очистите теплоотражающую ленту.
- 3. Дождитесь охлаждения станции и отключите питание.

#### Внимание:

- Запрещается отключать питание станции до тех пор, пока она не охладится.
- Не прикасайтесь к нагревательным элементам до их полного остывания.

## 7. Правила эксплуатации и предупреждения

- 1. Паяльную станцию необходимо эксплуатировать в местах с минимальным движением воздуха, вдали от кондиционеров, вентиляторов и воздуховодов.
- 2. Датчик паяльной станции **АСНІ**<sup>®</sup> IR6500 физически контактирует с платой, соответственно, отображается ее фактическая температура.
- С целью предотвращения повреждения элементов платы воспользуйтесь теплоотражающей лентой. После завершения работ снимите теплоотражающую ленту. Избегайте возникновения замыканий.
- После снятия BGA-микросхемы необходимо очистить контактную площадку. Не перемещайте микросхему, если олово не полностью расплавлено или застыло частично, поскольку это может привести к повреждению контактной площадки.
- 5. ВGA-микросхемы можно устанавливать, только если все шарики с припоем полностью расплавлены. Запрещается двигать микросхемы, если припой не полностью расплавлен, поскольку это может привести к сколам и повреждению печатной платы.
- 6. Для наилучшего результата необходимо высушить и обработать печатную плату и микросхемы, поскольку избыточная влага может привести к микровзрывам от расширяющихся паров воды, которые могут быть слышны при работе с паяльной станцией. Проводите все работы с особой осторожностью.
- 7. Длительный нагрев платы или повторные нагревы платы могут привести к изменению ее цвета.
- После изменения параметров нагрева рекомендуется провести тестовую пайку с использованием тестовых (ненужных) печатных плат. Шарики припоя полностью расплавляются примерно за 10 секунд процесса пайки. При слишком быстром или, наоборот, слишком долгом расплавлении шариков следует отрегулировать температуру, чтобы предотвратить перегрев микросхем или наслоение пайки.
- 9. В устройстве по умолчанию сохранены две программы:

#### PTN-1: Lead Rework PTN-2: Lead-Free Rework

| 🖉 Параметры заводских программ |                 |      |       |    |    |  |  |
|--------------------------------|-----------------|------|-------|----|----|--|--|
| Lead Sn63Pb37                  |                 |      |       |    |    |  |  |
| 0                              |                 | PT   | N-1   |    |    |  |  |
| r1                             | 1               | L1   | 85    | d1 | 70 |  |  |
| r2                             | 1               | L2   | 150   | d2 | 35 |  |  |
| r3                             | 1               | L3   | 190   | d3 | 50 |  |  |
| r4                             | END             | Hb   | 230   |    |    |  |  |
| シ                              |                 | Lead | -Free |    |    |  |  |
|                                | Sn96. 5Ag3Cu0.5 |      |       |    |    |  |  |
|                                | PTN-2           |      |       |    |    |  |  |
| r1                             | 1               | L1   | 85    | d1 | 80 |  |  |
| r2                             | 1               | L2   | 140   | d2 | 60 |  |  |
| r3                             | 1               | L3   | 220   | d3 | 65 |  |  |
| r4                             | END             | Hb   | 230   |    |    |  |  |

### 1. Описание параметра «Hb»:

«Hb» — это максимальная температура верхнего нагревателя. Данная температура равна 230°С, поскольку это оптимальная температура с технической точки зрения. Не рекомендуется изменять данное значение.

2. Описание параметров «r1», «L1», «d1», «r2», «L2», «d2», «r3», «L3», «d3», ...

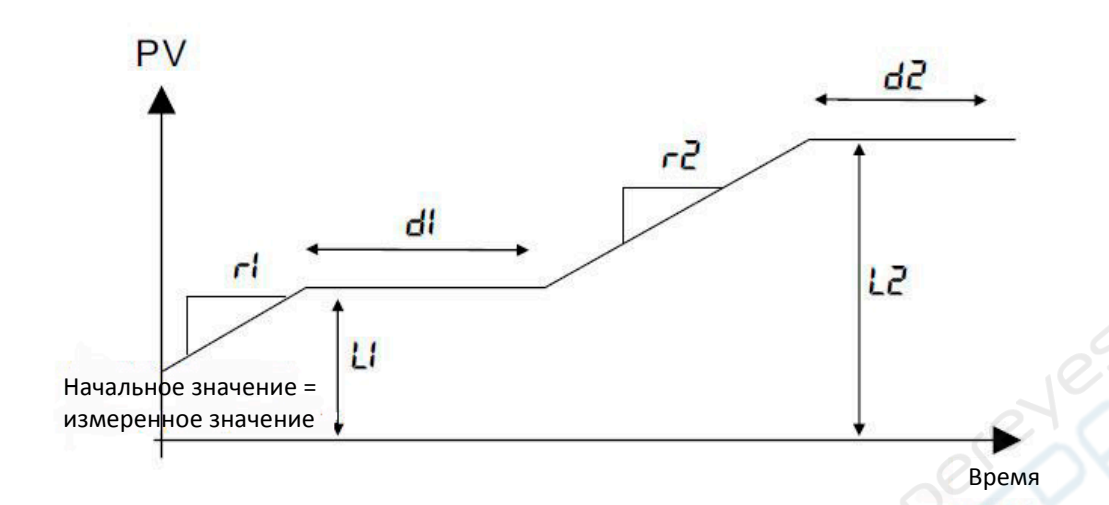

| № пп. | Обозначение | Параметр              | Диапазон               |  |
|-------|-------------|-----------------------|------------------------|--|
| 1     | r1          | Скорость нагрева 1    | 1                      |  |
| 2     | L1          | Целевая температура 1 | 0230, End              |  |
| 3     | d1          | Время выдержки 1      | 09999 сек              |  |
| 4     | r2          | Скорость нагрева 2    | 1                      |  |
| 5     | L2          | Целевая температура 2 | 0230, <mark>End</mark> |  |
| 6     | d2          | Время выдержки 2      | 🗹 09999 сек            |  |
| 7     | r3          | Скорость нагрева 3    | 1                      |  |
| 8     | L3          | Целевая температура 3 | 0230, <mark>End</mark> |  |
| 9     | d3          | Время выдержки 3      | 09999 сек              |  |
|       |             |                       |                        |  |
|       | Hb          |                       | 230                    |  |

| Параметры заводских программ |        |         |          |    |    |  |  |  |
|------------------------------|--------|---------|----------|----|----|--|--|--|
| Lead Sn63Pb37                |        |         |          |    |    |  |  |  |
| 18                           | PTN- 1 |         |          |    |    |  |  |  |
| r1                           | 1      | L1      | 85       | d1 | 70 |  |  |  |
| r2                           | 1      | L2      | 150      | d2 | 35 |  |  |  |
| r3                           | 1      | L3      | 185      | d3 | 50 |  |  |  |
| r4                           | END    | Hb      | 230      |    |    |  |  |  |
|                              |        | Lead    | -Free    |    |    |  |  |  |
| $\mathcal{O}^{*}$            |        | Sn96.5A | \g3Cu0.5 |    |    |  |  |  |
|                              |        | PTI     | N- 2     |    |    |  |  |  |
| r1                           | 1      | L1      | 85       | d1 | 60 |  |  |  |
| r2                           | 1      | L2      | 140      | d2 | 45 |  |  |  |
| r3                           | 1      | L3      | 170      | d3 | 25 |  |  |  |
| r4                           | 1      | L4      | 220      | d4 | 50 |  |  |  |
| r5                           | END    | Hb      | 230      |    |    |  |  |  |

- **3.** Проверьте, чтобы паяльная станция была установлена как можно дальше от воздуховодов и других источников притока воздуха.
- 4. Не активируйте верхний вентилятор во время процесса пайки.

- 5. Запомните:
  - Максимальная температура для пайки припоев, содержащих свинец, составляет 183 °C (Reflow temp: 185...190 °C, Reflow time: 10 Sec).
  - Максимальная температура для пайки припоев, не содержащих свинец, составляет 217 °C (Reflow temp: 220...225 °C, Reflow time: 15 Sec).

**6.** При нажатии на кнопку **RUN** в программе IRSOFT или кнопки запуска на станции запускается текущий шаг загруженной в контроллер программы. Необходимо выбрать нужный шаг в окне **PTN**, либо загрузить нужную программу в IRSOFT перед запуском процесса пайки.

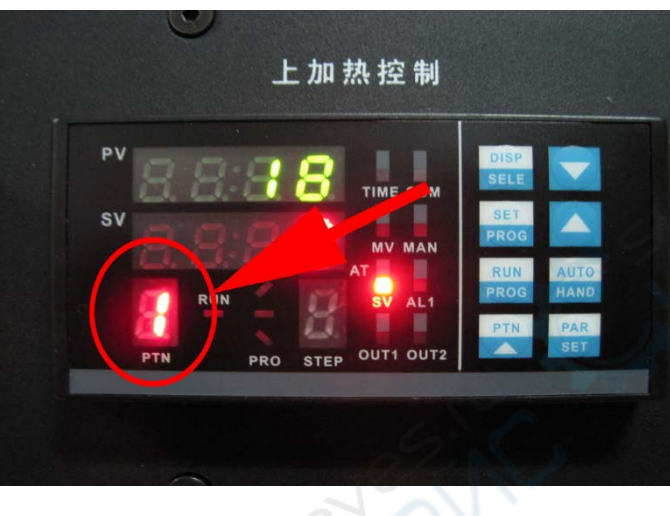

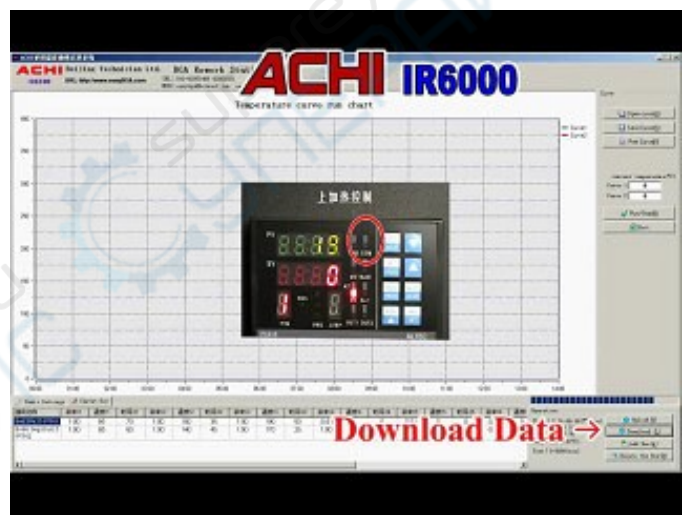